Excel 2007 permet d'afficher des icônes ou des barres de données qui visualisent dans les cellules les évolutions.

|   | А        | В        | С        | D                | E | F        | G        | Н        | I         |
|---|----------|----------|----------|------------------|---|----------|----------|----------|-----------|
| 1 | Clients  | CA2008   | CA2009   | Evolution        |   | Clients  | CA2008   | CA2009   | Evolution |
| 2 | Dupond   | 28 000 € | 40 000 € | <b>12 000 €</b>  |   | Dupond   | 28 000 € | 40 000 € | 12 000 €  |
| 3 | Trivier  | 32 000 € | 39 000 € | € 7000 💭         |   | Trivier  | 32 000 € | 39 000 € | 7 000 €   |
| 4 | Foulon   | 45 000 € | 44 500€  | <b>↓</b> - 500€  |   | Foulon   | 45 000 € | 44 500€  | - 500€    |
| 5 | Rabondin | 19 000 € | 25 000 € | € 000 €          |   | Rabondin | 19 000€  | 25 000 € | 6 000 €   |
| 6 | Garnier  | 42 000 € | 40 000 € | <b>↓</b> - 2000€ |   | Garnier  | 42 000 € | 40 000 € | - 2000€   |

## **1. CREER UNE REGLE DE REPRESENTATION**

- Cliquer l'onglet : Accueil .
- Sélectionner les cellules dont la mise en forme sera enrichie par des barres de données, des icônes ou des nuances de couleurs
- Cliquer l'outil : Mise en forme conditionnelle •
- Sélectionner la représentation désirée (Barre, Icônes ou nuances) puis cliquer l'option désirée

Cellules

-

Autres règles.

|                                       | Dègles de mise en sushrillanse des sellules                                                                     |   | Cellules      |
|---------------------------------------|----------------------------------------------------------------------------------------------------|---|---------------|
| <u> </u>                              | Regies de mise en surginiance des cellules                                                                      | ĺ |               |
|                                       | Règles des valeurs plus/moins élevées                                                                           | × | N O           |
| I I I I I I I I I I I I I I I I I I I |                                                                                                    |   |               |
|                                       | Barres de <u>d</u> onnées                                                                                       | • |               |
|                                       | Nuances de couleurs                                                                                             | • |               |
|                                       |                                                                                                    |   | Autres règles |
|                                       | Access and a construction of the second second second second second second second second second second second s | • |               |

Règles de mise en surbrillance des cellule

Règles des valeurs plus/moins élevées

Barres de données

Nuances de couleur

Jeux d'icônes

Nouvelle règle.

| <b>III .</b>                                  |   | Cellules       |       | Édition                                          |
|-----------------------------------------------|---|----------------|-------|--------------------------------------------------|
| Examples de mise en surbrillance des cellules | ' |                |       |                                                  |
| Règles des valeurs plus/moins élevées         | × | N              | 0     | Р                                                |
| Barres de <u>d</u> onnées                     | × |                |       |                                                  |
| Nuances de couleurs                           | × |                |       |                                                  |
| Jeux d'icônes                                 | ۲ | ↑ ⇒ ₽          | 合日    | ⇒ ↓                                              |
| Nouvelle règle           Biffacer les règles  | , |                | 0 4   |                                                  |
| Gérer les règles                              |   | o 📀 📀          | 4     | ! ×                                              |
|                                               |   | 🏦 🌽 🖌 🦊        | 1 A A | ₩ <b>2</b> I I I I I I I I I I I I I I I I I I I |
|                                               | _ | • • •          | all a | di ali ali                                       |
|                                               | - |                | 1     | P 🗠 🖕 🖡                                          |
|                                               |   | ビース            | ան ան | al al al a                                       |
|                                               | _ |                | 0     |                                                  |
|                                               | _ | Autres règles. |       |                                                  |

<#

10

Barres de <u>d</u>onnées

Jeux d'icônes

Nouvelle règle.. Effager les règles

Gérer les règles..

Nuances de couleurs

Règles de mise en sur<u>b</u>rillance des cellules

Règles des valeurs plus/moins élevées

Mettre sous forme Styles de Insére de tableau

## 2. MODIFIER DES REGLES DE PRESENTATION

- Sélectionner les cellules dont les règles doivent être ٠ modifiées
- Cliquer l'outil : Mise en forme conditionnelle ٠
- Cliquer : Gérer les règles...

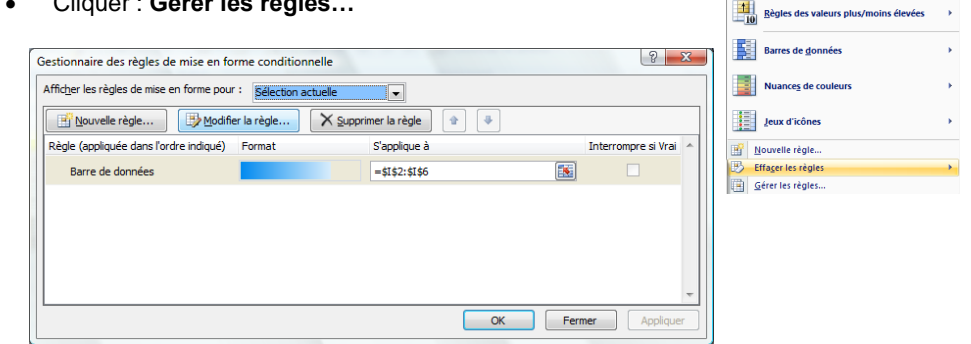

Cliquer le bouton : Modifier la règle...

Paramétrer la règle à

appliquer Cliquer : OK

Cliquer : OK

٠

•

٠

| Mettre en forme toutes                                                                                                    | s les cellules d'après leur vale                                                                                              | r                                                                                                    |
|----------------------------------------------------------------------------------------------------|----------------------------------------------------------------------------------------------------|----------------------------------------------------------------------------------------------------|
| Appliquer une mise en la la la la la la la la la la la la la                                                               | forme uniquement aux cellule                                                                                                  | s qui contiennent                                                                                                    |
| Appliquer une mise en to                                                                                                   | forme uniquement aux valeur                                                                                                   | s rangées parmi les premières ou les dernières val                                                                           |
| Appliquer une mise en to                                                                                                   | forme uniquement aux valeur                                                                                                   | s au-dessus ou en dessous de la moyenne                                                                                      |
| Appliquer une mise en to                                                                                                   | forme uniquement aux valeur                                                                                                   | s uniques ou aux doublons                                                                                                    |
| <ul> <li>Utiliser une formule pou</li> </ul>                                                                               | ur déterminer pour quelles cel                                                                                                | ules le format sera appliqué                                                                                                 |
| <u>A</u> odifier la description de la<br>Appliquer une mise er                                                             | règle :<br>1 forme à toutes les cellu                                                                                         | es d'après leur valeur :                                                                                                    |
| <u>d</u> odifier la description de la<br><b>Appliquer une mise er</b><br><u>S</u> tyle de mise en forme :                  | règle :<br><b>1 forme à toutes les cellu</b><br>Barre de données                                                              | es d'après leur valeur :                                                                                                    |
| <u>dodifier la description de la</u><br><b>Appliquer une mise er</b><br><u>S</u> tyle de mise en forme :                   | règle :<br>a forme à toutes les cellu<br>Barre de données<br>Barre la plus courte                                             | es d'après leur valeur :                                                                                                    |
| <u>A</u> odifier la description de la<br><b>Appliquer une mise er</b><br><u>S</u> tyle de mise en forme :<br><u>Type</u> : | règle :<br>forme à toutes les cellu<br>Barre de données<br>Barre la plus courte<br>Valeur inférieure                          | es d'après leur valeur :                                                                                                    |
| Aodifier la description de la<br>Appliquer une mise er<br>Style de mise en forme :<br>Type :<br>Yaleur :                   | règle :<br>forme à toutes les cellu<br>Barre de données<br>Barre la plus courte<br>Valeur inférieure<br>(Valeur inférieure) ( | es d'après leur valeur :<br>Afficher la barre uniquement<br>Barre la plus iongue<br>Valeur supérieure<br>(valeur supérieure) |

55

Règles de mise en surbrillance des cellul

## **3. EFFACER UNE REGLE DE REPRESENTATION**

- Sélectionner les cellules dont les règles doivent être effacées
- Cliquer l'outil : Mise en forme conditionnelle
- Cliquer l'option : Effacer les règles puis cliquer l'option désirée •